## San-inNet インターネットサービス

## <u>メール設定手順書</u>

# Mail 1.3 (MacOS X 10.3) Ho

# セコム山陰株式会社

1. Dockの [Mail] をクリックします。

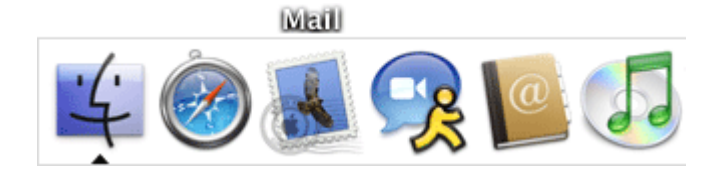

2.はじめてMail1.3を起動した場合は、〔ようこそMailへ〕画面が表示されます。 各項目を入力し、〔OK〕をクリックします。

| ようこそ Mail へ                          |                                    |  |
|--------------------------------------|------------------------------------|--|
| Mail を使用するよう<br>ありません。次の情報<br>てください。 | に設定されたメールアカウントが<br>報を入力して、メールを送受信し |  |
| 氏名:                                  | お客様のお名前                            |  |
| メールアドレス:                             | ●●●●@●●.miracle.ne.jp              |  |
| 受信用メールサーバ:                           | ●●.miracle.ne.jp                   |  |
| アカウントの種類:                            | POP 🛟                              |  |
| ユーザ名:                                | メールアカウント                           |  |
| バスワード:                               | •••••                              |  |
| 送信用メールサーバ (SMTP):                    | ●●.miracle.ne.jp                   |  |
| ?                                    | 終了 OK                              |  |

| 氏名        | :任意のお名前            |
|-----------|--------------------|
| メールアドレス   | : 登録通知に記載のメールアドレス  |
| 受信用メールサーバ | : 登録通知に記載のメールサーバ   |
|           | (メールアドレスの@より右側部分)  |
| アカウントの種類  | : POP              |
| ユーザ名      | : 登録通知に記載のメールアカウント |
| パスワード     | : 登録通知に記載のパスワード    |
| 送信用メールサーバ | : 登録通知に記載のメールサーバ   |

#### 3.以下の画面が表示された場合は、〔続ける〕をクリックします。

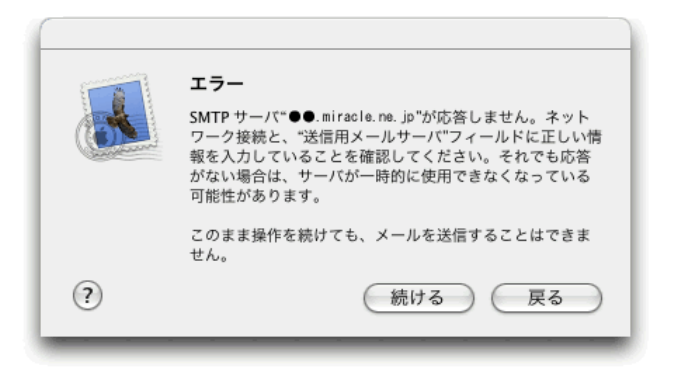

4.以下の画面が表示された場合は、〔続ける〕をクリックします。

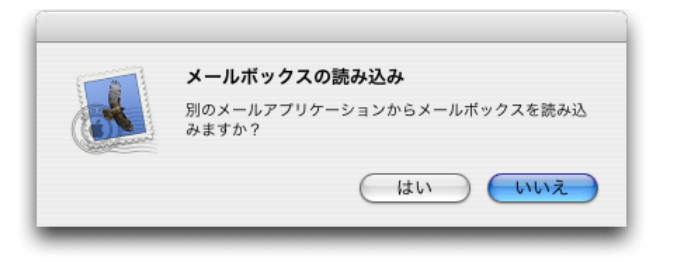

5.メニューバーの〔Mail〕から〔環境設定〕をクリックします。

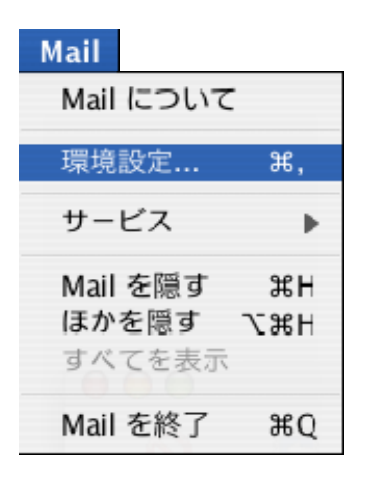

6. [アカウント]をクリックし、左側[アカウント]内の、変更するアカウントを選択します。 [サーバ設定]をクリックします。

| 00                | アカウント                                                                                                    | $\bigcirc$ |
|-------------------|----------------------------------------------------------------------------------------------------|------------|
| 一般     アカウント      | A D C S C C S C C S C C S C C S C C S C C S C C S C C S C C S C C S C C S C C S C C S C C S C C S C C S C C C |            |
| アカウント<br>メールアカウント | アカウント情報 特殊なメールボックス 詳細                                                                                                    |            |
|                   | アカウントの種類: POP                                                                                                    |            |
|                   | 説明: San-inNet                                                                                                    |            |
|                   | メールアドレス:                                                                                                    | p          |
|                   | 氏名: お客様のお名前                                                                                                    | _          |
|                   | 受信用メールサーバ: ●●. miracle. ne. jp                                                                                                    |            |
|                   | ユーザ名: メールアカウント<br>パスワード: ・・・・・・・・                                                                                                    | -1         |
|                   |                                                                                                    | -          |
|                   | Sign スールリーハ (SMTP) · ・・・・・・・・・・・・・・・・・・・・・・・・・・・・・・・・・・・                                                                                                    | •          |
|                   |                                                                                                    |            |
|                   |                                                                                                    |            |
| + -               |                                                                                                    | ?          |

7.各項目を入力し、〔OK〕をクリックします。

|          | SMTP サーバのオプション                        |
|----------|---------------------------------------|
|          | 送信用メールサーバ: ●●.miracle.ne.jp           |
|          | レーーーーーーーーーーーーーーーーーーーーーーーーーーーーーーーーーーーー |
|          | サーバのポート: 587                          |
|          | □ SSL (Secure Sockets Layer)を使用       |
|          | 認証: パスワード                             |
|          | ユーザ名: メールアカウント                        |
|          | パスワード:                                |
|          | ? (キャンセル) OK                          |
|          |                                       |
| 送信用メールサ- | - バ :登録通知に記載のメールサーバ                   |
| サーバのポート  | : 587                                 |
| SSL      | : チェックしない                             |
| 認証       |                                       |
| ユーサ名     | :豆球週知に記載のメールアカワント                     |
| ハスシート    | . 豆球週和に記載のハスワート                       |

8.〔詳細〕をクリックし、下記項目にチェックをします。

| $\bigcirc \bigcirc \bigcirc \bigcirc$ | アカウント                                                                                                    | $\bigcirc$ |
|---------------------------------------|----------------------------------------------------------------------------------------------------|------------|
| <u>し</u><br>一般 アカウント                  | ぼう こう こう こう こう こう こう こう こう こう こう こう こう こう                                                                                                    |            |
| アカウント<br>メールアカウント                     | アカウント情報   特殊なメールボックス   詳細     ✓   このアカウントを使用する      ✓   新規メールを自動的に受信するときに含める      ✓   メッセージ受信後にメッセージのコピーをサーバから取り除く     すぐに取り除く   ・   今すぐ取り除く     メッセージのサイズが   ・   ・     アカウントディレクトリ:   ~/Library/Mail   選択     以下の詳細オブションを変更するときは、事前にシステム管理者に確認してください。   ボート:   110     認証:   パスワード   ・ |            |
| + -                                   | (                                                                                                    | ?          |

このアカウントを使用する : チェックする 新規メールを自動的に受信する時に含める : チェックする メッセージ受信後にメッセージのコピーをサーバから取り除く : 任意で設定

9. Mailの画面にてツールバーの「受信」ボタンをクリックし、エラーが出なければ 設定完了です。